## SC State Statutes

Top Section: Court – Administrative Side Button: Lookups – Data Entry

| 与                                                                                                    | LawTrak - Worksta                                                                                                    | tion - NBS TEST AGENCY - MANAGER FU                                                                               | NCTIONS OPEN - 7                                                                                                    |
|----------------------------------------------------------------------------------------------------|----------------------------------------------------------------------------------------------------|----------------------------------------------------------------------------------------------------|----------------------------------------------------------------------------------------------------|
| File Edit Window Help                                                                                          |                                                                                                    |                                                                                                    |                                                                                                    |
|                                                                                                    |                                                                                                    | SC State Statutes                                                                                                 |                                                                                                    |
| 2 Statute:                                                                                                    | 66-05-1520(G)(1)                                                                                                    | CDR Code / Local Ordinanc                                                                                         | e: 2100 🕅 Include in Cheat Sheet                                                                                                    |
| Description: T                                                                                                 | RAFFIC / SPEEDING, 10 MPH                                                                                                    | OR LESS OVER THE SPEED LIMIT                                                                                      |                                                                                                    |
| Penalty Statute:                                                                                               | 6-05-1520(G)(1)                                                                                                    | Lint                                                                                                    | to SC Judicial Department Statutes and Codes                                                                                                    |
| Recommended Bond:                                                                                              | 76.88 Felony/                                                                                                    | lisdemeanor: Points: 2                                                                                            |                                                                                                    |
| ✓ Traffic Offense Check If Not Reg<br>(Note: This shot) Special Assessmen Size & Weight DUS Charge Drug Charge | Criminal Offense<br>orted for Assessment Break<br>uld only apply to seat belt via<br>t Breakdowns:<br>Insurance Fraud<br>Game & Fish<br>Fraudulent Check | □ DUI Offense<br>xdown<br>olations and some parking violation)<br>□ Cruelty to Animals<br>□ Household & Hazardous | 4-Digit Live Scan Code: 2100<br>This is NOT the CDR code. This<br>code is used with the Live Scan<br>System for electronic fingerprinting.<br>Copy CDR Codes to LiveScan Codes |
| Jump to Statute (e                                                                                             | nter statute and hit < Tab>):                                                                                                    |                                                                                                    | Jump to CDR Code:                                                                                                    |
| Check this if yo                                                                                               | u do not want this statute                                                                                                    | inactivated the next time you update                                                                              | e statutes                                                                                                    |
| Show All Records     Show Only Active Records     Show Only Inactive Records     Show Only Inactive Records    | i da                                                                                                    | xt <u>Browse</u> <u>E</u> dit Inal<br>d Local Ord nance: Add State Statule                                        | tivale [Far]-Fxt Save [Far]-Revert                                                                                                    |
| Soustatutes jo Anhspolicevildatavsousta                                                                        | itules dbt, Becore                                                                                                    | 52976 Record Unicoked                                                                                             |                                                                                                    |

The SC State Statutes section contains records for all State Statutes that LawTrak uses, as well as any Local Ordinances you may want to put into LawTrak. Any time you fill in a ticket or warrant, it must be associated with one of the statutes in this file.

The Statutes are updated by a file from the State Court Administration, and contains all active statutes at the time the file was downloaded. Updates are done every 2 or 3 months, or when there are several statutes added or updated.

The South Carolina Statutes are in a format XX-XX-XXXX so they can be kept in numerical order. Local Ordinances are always given the state statute number 00-00-0000 and the local ordinance number is put into the CDR Code / Local Ordinance field.

Statute: 00-00-0000 CDR Code / Local Ordinance: 12-5

To add a local ordinance, press "Add Local Ordinance," fill in the

Description: LOCAL ORDINANCE DESCRIPTION

Ordinance Number and a Description. This will put the ordinance into the available statutes that can be used when filling out tickets and warrants.

## It is possible to enter additional State Statutes. Please call LawTrak Technical Support to find out the rules on adding State Statutes.

| Check If Not Rep<br>(Note: This shou | oorted for Assessment B<br>IId only apply to seat belt | reakdown<br>violations and some parking violation) |
|--------------------------------------|--------------------------------------------------------|----------------------------------------------------|
| Special Assessme                     | nt Breakdowns:                                         |                                                    |
| Size & Weight                        | Insurance Fraud                                        | Cruelty to Animals                                 |
| DUS Charge                           | 🗖 Game & Fish                                          | Household & Hazardous                              |
| Drug Charge                          | Fraudulent Check                                       |                                                    |

There is a section of Special Assessment Breakdowns for specific statutes. For the most part, LawTrak will know what to do with the individual statutes. The only

time this needs to be adjusted is if you add a State Statute that is not in the normal file.

Include in Cheat Sheet

There is an option on the individual statute to "Include in Cheat Sheet." This option will break the statute out into a "most commonly used" list that can be printed easily.

76.88 Recommended Bond:

The Recommended Bond field can be filled in to automatically feed the Fine/Bond amount into

tickets created when a specific statute is used. LawTrak does not calculate this amount when the statutes or fines are updated.

Reactivate Statute NOT USED ANY MORE

You can Inactivate a statute or local ordinance by pressing

the Inactivate button. Statutes are not deleted from this screen unless it's done by the upgrade function and the statute has never been used. Inactivating a statute keeps it from being used again, and takes it off of the statute list when searching from Tickets and Warrants. An Administrator can Reactivate an Inactive Statute.

| in the S                    | tatute Full De | scription      |
|-----------------------------|----------------|----------------|
| For:  <br>and<br>and<br>and | IARIJUANA      |                |
| Set Filter                  | Clear Filter   | IEsci - Cancel |

<u>Searching for Statutes</u> – Selecting the Search option will bring up a screen where you can fill in Search parameters. These parameters will look in the Full Description of the Statutes, and pull up any statutes matching the words or partial words being searched.

There is a hot-key short-cut that does the same sort of Search function on Statutes. Pressing F6 will bring up a similar screen from anywhere in the program. (See Statutes Help Screen Help File for more information)

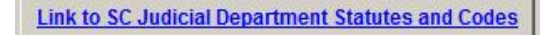

There is a Web Link to the SC Judicial Department Statutes and Codes page. If there is is the place to look it up

is any question about a specific statute, this is the place to look it up.

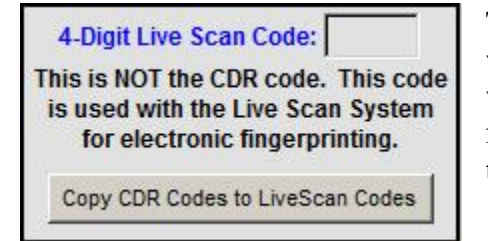

The section containing 4-Digit codes is only for use with a Jail's Live Scan process. LawTrak works with some Live Scan systems and exports records from Booking Reports. If you tie a Live Scan code to a State Statute, this code is included in the export.

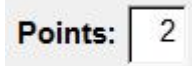

If there are license points associated with the statute and they are not already filled in, you can enter them. These will automatically pull into the Uniform Traffic Ticket and upload to DMV if necessary. Please note

that you can also enter the points directly into the Traffic Citation if needed.